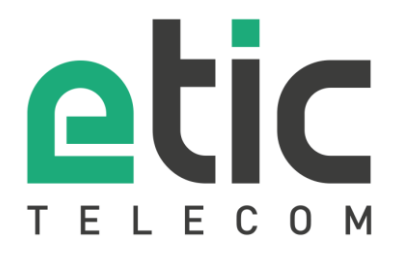

# NOTE D'APPLICATION

## Configuration des connecteurs Store4Me pour Excel, Power BI et Google Data Studio

- Création de la clé dAPI
- Configuration du connecteur Excel ou Power BI (Power Query)
- Utilisation du connecteur Google Data Studio
- Documentation de l'API JSON

Mise à jour le 17/07/2025

## 1) CRÉATION DE LA CLÉ API

Connectez-vous à votre compte Store4Me (https://store4me.etictelecom.com)

Allez dans le menu : "Gestion de l'organisation"

| E | tic Demo                  | Ē   |               |       | /   |
|---|---------------------------|-----|---------------|-------|-----|
| 0 | gunization ib. quizzojgia | ·0  | rganization r | nanag | eme |
|   |                           | СНА | IGE ORGAN     | NIZAT | ION |

#### Accédez à la section "Gestion des clés API"

|                               | ices   | Store4Me         | 🖿 ЕТІС ДЕМО |                              |  |  |  |
|-------------------------------|--------|------------------|-------------|------------------------------|--|--|--|
|                               |        | Users Management | AF          | <b>O⊤</b><br>keys Management |  |  |  |
| API Profiles<br>1 API profile | +      |                  |             |                              |  |  |  |
| Search                        | Q      |                  |             |                              |  |  |  |
| centrale brignoud             | 0<br>0 |                  |             |                              |  |  |  |

Créez un profil API et définissez les autorisations.

|                 | Devices | Store4Me |              |                                                          |                         |                |
|-----------------|---------|----------|--------------|----------------------------------------------------------|-------------------------|----------------|
|                 |         | Users I  | ADI Desfiles | Store&Me<br>Add API profile<br>Name*<br>central brignoud |                         | E ETIC DEMO OP |
| API Profiles    | ° +     |          | API Profile  | Store-Me Access all applications                         |                         |                |
| Search          | Č.      |          |              | Available<br>Q. Search                                   | Selected<br>Q. Search   |                |
| centrale brigno | oud     |          |              | Le App mode eatteur →                                    | Lo, centrale prignoud 🦿 | -              |
|                 |         |          |              | Pagelofi < >                                             | Pagelofi 🤇 🖒            |                |

#### Créez ensuite une clé API

|                               | vices S | Store4Me         |                           | E E                 | тіс демо GP |  |  |  |  |  |  |
|-------------------------------|---------|------------------|---------------------------|---------------------|-------------|--|--|--|--|--|--|
|                               |         | users Management | Or<br>API keys Management |                     |             |  |  |  |  |  |  |
| API Profiles<br>1 API profile | +       | API key          | Search                    |                     | ٩           |  |  |  |  |  |  |
| Search                        | Q       | Name             | key                       | Actions             | C b         |  |  |  |  |  |  |
| centrale brignoud             | :       |                  | No data available         |                     | Ŭ           |  |  |  |  |  |  |
|                               |         |                  |                           | Rows per page: 10 💌 | - < >       |  |  |  |  |  |  |
|                               |         |                  |                           |                     |             |  |  |  |  |  |  |
|                               |         |                  |                           |                     |             |  |  |  |  |  |  |

|                   | evices | Store4Me                                                                                                    |                                                                                         |                                             | (                                            |             |
|-------------------|--------|----------------------------------------------------------------------------------------------------|-----------------------------------------------------------------------------------------|---------------------------------------------|----------------------------------------------|-------------|
|                   |        | users Management                                                                                                    |                                                                                         |                                             | <b>O<del>.</del><br/>API keys Management</b> |             |
| API Profiles      | +      | API key                                                                                                    |                                                                                         | Search                                      |                                              | Q +         |
| Search            | Q      | Name                                                                                                    | key                                                                                     |                                             | Actions                                      |             |
| centrale brignoud | 1      | excel                                                                                                    | yc75obAB.****                                                                           | *                                           | C 🚺                                          |             |
|                   | (<br>  | Create API key<br>lew API key created. This key will<br>• Api-Key yc75obAB.Nu<br>lease store it on a safe place bec | be displayed only now,<br>zmLVnIHgFsk5q3NKuocpo5n<br>ause we will no be able to retriev | zrHV57h<br>e or restore this API key later. |                                              | -2 of 2 < > |
|                   |        |                                                                                                    |                                                                                         |                                             | CLOS                                         | E           |
|                   |        |                                                                                                    |                                                                                         |                                             |                                              |             |

Stockez la clé sur votre PC.

## 2) CONFIGURATION DU CONNECTEUR EXCEL OU POWER BI (POWER QUERY)

Les deux logiciels utilisent l'éditeur Power Query. Ajoutez une source de données "requête vide".

| 🗴 AutoSave 💽 Off) 📙 Book1 -                                                                                                    | Excel                       |                                 |                 |                               |                           |         |                                                                                              | ۶ م           | earch                        |                 |
|----------------------------------------------------------------------------------------------------|-----------------------------|---------------------------------|-----------------|-------------------------------|---------------------------|---------|----------------------------------------------------------------------------------------------|---------------|------------------------------|-----------------|
| File Home Insert Page Layo                                                                                                    | out Formul                  | as <u>Data</u> Rev              | view Vie        | ew Autom                      | ate Dev                   | veloper | Help Po                                                                                      | wer Pivot     |                              |                 |
| Get<br>Data Text/CSV Web Range                                                                                                    | From Reco<br>Picture ~ Sour | ent Existing<br>ces Connections | Refres<br>All ~ | Duerie                        | s & Connec<br>ties<br>1ks | tions Z | $\downarrow \boxed{\begin{matrix} Z \\ A \\ Z \end{matrix}}$ $\downarrow \qquad \text{Sort}$ | Filter        | Clear<br>Reapply<br>Advanced | Text t<br>Colum |
| From <u>File</u> >                                                                                                    | m Data                      |                                 |                 | Queries & Co                  | onnections                |         |                                                                                              | Sort & Filter |                              |                 |
| From <u>D</u> atabase >                                                                                                    | DE                          | E F                             | G               | Н                             | T                         | J       | K                                                                                            | L             | М                            | Ν               |
| From <u>A</u> zure >                                                                                                    |                             |                                 |                 |                               |                           |         |                                                                                              |               |                              |                 |
| 4<br>5 From Power Platform >                                                                                                    |                             |                                 |                 |                               |                           |         |                                                                                              |               |                              |                 |
| From Other Sources                                                                                                    | From                        | n <u>T</u> able/Range           |                 |                               |                           |         |                                                                                              |               |                              |                 |
| 9<br>10 Combine Queries >                                                                                                    | From                        | n <u>W</u> eb                   | Fro             | <b>m Web</b><br>ort data from | a web page                | 2.      |                                                                                              |               |                              |                 |
| Launch Power Query Editor           12                                                                                                    | From                        | n <u>M</u> icrosoft Query       |                 |                               |                           |         |                                                                                              |               |                              |                 |
| 14   Image: Control of the second second s | From                        | n <u>O</u> Data Feed            |                 |                               |                           |         |                                                                                              |               |                              |                 |
| 16<br>17                                                                                                    | From                        | n O <u>D</u> BC                 |                 |                               |                           |         |                                                                                              |               |                              |                 |
| 19<br>20                                                                                                    | From                        | n OLED <u>B</u>                 |                 |                               |                           |         |                                                                                              |               |                              |                 |
| 21 22 22                                                                                                    | From Eron                   | n Picture                       | >               |                               |                           |         |                                                                                              |               |                              |                 |
| 24<br>25                                                                                                    | Blan                        | k <u>Q</u> uery                 |                 |                               |                           |         |                                                                                              |               |                              |                 |
| 26                                                                                                    |                             |                                 |                 |                               |                           |         |                                                                                              |               |                              |                 |
| 27                                                                                                    |                             |                                 |                 |                               |                           |         |                                                                                              |               |                              |                 |
| 28                                                                                                    |                             |                                 |                 |                               |                           |         |                                                                                              |               |                              |                 |
| 20                                                                                                    |                             |                                 |                 |                               |                           |         |                                                                                              |               |                              |                 |

Ajoutez la requête suivante :

=Web.Page(Web.Contents("https://store4me.etictelecom.com/api/mod\_datalogger/datasource/agg/ excel?product\_key=XXXXXXXXXXXXXXXXXXXXXXXXX

XXXXXXXXXXX&variable=variable\_1&&variable=variable\_2&&variable=variable\_N&duration=100h", [Headers=[Authorization="Api-Key XXXXXXXXXXXXXXXXXXXXXXXXXXXXXXXXXX]]))

Les éléments à renseigner :

- product\_key=<Clé produit du RAS ou IPL>
- variable=<**Nom de la variable à collecter** (Ce paramètre peut être ajouté plusieurs fois pour collecter plusieurs variables)
- duration=<Période de données à collecter avec les unités suivantes : s (secondes),m (minutes),h (heures), d (jours)> (Optionnel, par défaut 1h)
- end=<date in iso 8601 format> (Optionnel, par défaut date courante)
- start=<date in iso 8601 format> (Optionnel, en lieu et place de duration)
- Authorization : <API-Key>

| Query1 - Powe                                                                                                    | r Query Editor                                                                                                    | 10                                         |             |                   |                                                                 |                                      |                                         |            |                                     |          | ×        |
|----------------------------------------------------------------------------------------------------|----------------------------------------------------------------------------------------------------|--------------------------------------------|-------------|-------------------|-----------------------------------------------------------------|--------------------------------------|-----------------------------------------|------------|-------------------------------------|----------|----------|
| Close &<br>Close &<br>Close & Close & Close | ties<br>ed Editor<br>e * Choose<br>Columns *<br>Manage                                                                                                    | Remove<br>Columns *<br>Columns Reduce Rows | e<br>s Sort | Data Type: Text ▼ | Merge Queries •<br>Append Queries •<br>Combine Files<br>Combine | Manage<br>Parameters *<br>Parameters | Data source<br>settings<br>Data Sources | New Source | ▼<br>:es ▼                          |          | Ē        |
| Queries [1] K                                                                                                    | Commission Control State Control Control Contreconte Control Control Contrel Contrel Contrel Contrel Contrel C |                                            |             |                   |                                                                 |                                      |                                         |            |                                     |          | ×        |
|                                                                                                    | 1 00b52ea4-9cc1-<br>2 Document                                                                                                    | 47ac-9c51-b5e037405d90 1<br>S              | able        | null              | 1                                                               | null Table                           |                                         |            | All Properties APPLIED STEPS Source |          | *        |
| 5 COLUMNS, 2 ROWS Column p                                                                                                    | rofiling based on top 100                                                                                                    | 0 rows                                     |             |                   |                                                                 |                                      |                                         |            | PREVIEW DO                          | WNLOADED | AT 16:05 |

## Choisir la table de l'équipement

| 🛛 I 🙂             | × ∓   Que                                                     | ery1 - Power ( | Query E             | ditor               |                                     |                                                         |            |                                   |                  |                                         |                       |                        |                         |               |                                            |          |   | ×        |
|-------------------|---------------------------------------------------------------|----------------|---------------------|---------------------|-------------------------------------|---------------------------------------------------------|------------|-----------------------------------|------------------|-----------------------------------------|-----------------------|------------------------|-------------------------|---------------|--------------------------------------------|----------|---|----------|
| Fichier           | Home                                                          | Transform      | Ad                  | d Column            | View                                |                                                         |            |                                   |                  |                                         |                       |                        |                         |               |                                            |          |   | ^ ?      |
| Close &<br>Load + | Refresh<br>Preview *                                          | Propertie      | es<br>d Editor<br>* | Choose<br>Columns + | Remove<br>Columns *                 | Keep Remove<br>Rows * Rows *                            |            | lit Group<br>nn + By              | Data Type: Date/ | Time/Timezone ▼<br>v as Headers ▼<br>es | Append Queries +      | Manage<br>Parameters * | Data source<br>settings | Recent Source | ce <del>+</del><br>urces <del>+</del><br>a |          |   |          |
| close             |                                                               | Query          |                     | Manage              | Columns                             | Reduce Rows                                             | SUIL       |                                   | Iransform        |                                         | Combine               | Parameters             | Data sources            | New Que       | iy .                                       |          |   |          |
| Queries [         | l]<br>Ian/1                                                   | <              | $\times$            | √ ƒx                | = Table                             | TransformColum                                          | nTypes(Dat | ,{{"date"                         | , type datetim   | ezone}, {"det                           | oit_central_min", Inf | t64.Type}, {"          | debit_centra            | 1_max", ^     | Query Setting                              | S        |   | $\times$ |
|                   | J Query! Int64.1ype}, ("depit_central_median", type number}}) |                |                     |                     |                                     |                                                         |            |                                   |                  |                                         |                       |                        |                         |               |                                            |          |   |          |
|                   |                                                               |                |                     |                     |                                     |                                                         |            |                                   |                  |                                         |                       |                        |                         |               | Name                                       |          |   |          |
|                   |                                                               |                |                     |                     |                                     |                                                         |            |                                   |                  |                                         |                       |                        |                         |               | Query1                                     |          |   |          |
|                   |                                                               |                | <b>□</b> + €        | 👌 date              |                                     | <ul> <li>1<sup>2</sup><sub>3</sub> debit_cer</li> </ul> | itral_min  | ▼ 1 <sup>2</sup> <sub>3</sub> deb | it_central_max   | 1.2 debit_c                             | entral_median 💌       |                        |                         |               | All Properties                             |          |   |          |
|                   |                                                               |                | 1                   | 07/06/202           | 5 12:04:00 +02                      | 2:00                                                    | 2.         | 67                                | 2                | 579                                     | 2350,5                |                        |                         | •             |                                            |          |   |          |
|                   |                                                               |                | 2                   | 07/06/202           | 5 12:06:00 +02                      | 2:00                                                    | 1          | 65                                | 2                | 681                                     | 2369                  |                        |                         |               | A APPLIED STEPS                            |          |   |          |
|                   |                                                               |                | 3                   | 07/06/202           | 5 12:08:00 +02                      | 2:00                                                    | 1          | 65                                | 1                | 855                                     | 1522                  |                        |                         |               | Source                                     |          | 3 | *        |
|                   |                                                               |                | 4                   | 07/06/2025          | 25 12:10:00 +02:00 1910 2647 2468,5 |                                                         |            | Navigation                        |                  | 3                                       | 8                     |                        |                         |               |                                            |          |   |          |
|                   |                                                               |                | 5                   | 07/06/202           | 5 12:12:00 +02                      | 2:00                                                    | 1.         | 75                                | 2                | 259                                     | 1771                  |                        |                         |               | × Changed Type                             |          |   |          |
|                   |                                                               |                | 6                   | 07/06/202           | 5 12:14:00 +02                      | 2:00                                                    | 1          | 11                                | 2                | 630                                     | 2111                  |                        |                         |               |                                            |          |   |          |
|                   |                                                               |                | 7                   | 07/06/202           | 5 12:16:00 +02                      | 2:00                                                    | 1          | 43                                | 2                | 556                                     | 2192,5                |                        |                         | ~             |                                            |          |   |          |
| 4.000004          | 15 000 . 00                                                   | NUS Caluma     |                     | - have a set        | - 1000                              |                                                         |            |                                   |                  |                                         |                       |                        |                         |               | DDE1451                                    | N DOWNIG |   | -        |

#### Charger les données

## 3) UTILISATION DU CONNECTEUR GOOGLE DATA STUDIO

Utilisez le lien suivant pour sélectionner le connecteur développé par Etic Telecom :

https://datastudio.google.com/datasources/create?connectorId=AKfycbxpa4sZDYiBaTYPYbLp7Qqx5 TV4cmd3-fAk36hYW6aAnskpWxjogHh9yE9SwE9AXzFuLw

Autorisez l'utilisation du connecteur.

Remplissez le formulaire :

- Api-Key au format : Api-Key <clé d'API>
- Product key : clé produit RAS/IPL
- Variables : nom des variables séparés par des virgules (ex : pression\_pompe,T\_moteur\_pompe\_1)

| o Source de données s                                                                                                    | ans titre                                                                                                    | ٢                                  |
|----------------------------------------------------------------------------------------------------|----------------------------------------------------------------------------------------------------|------------------------------------|
|                                                                                                    |                                                                                                    | ASSOCIER                           |
| ← SÉLECTIONNER UN CONNECTEUR                                                                                                    |                                                                                                    |                                    |
| Store4Me<br>Par ETIC Telecom<br>Get your data from Store4Me API<br>Il est de votre responsabilité de lire er<br>Attention :Ce connecteur n'a pas<br>communauté provenant de sources f | t de respecter toutes les conditions d'utilisation tierces appli<br>été vérifié ni validé. Nous vous recommandons de n'utiliser d<br>iables.<br>JN PROBLÈME | icables.<br>que des connecteurs de |
| Paramètres<br>enter api key<br>Api-Key <key><br/>product key<br/>product key</key>                                                                                                    | Autoriser la modification du paramé<br>dans les rapports.                                                                                                   | ètre "product key"                 |
|                                                                                                    | 0                                                                                                    |                                    |
| variables ⑦<br>var1,var2,var3,                                                                                                    | Autoriser la modification du paramé<br>les rapports.                                                                                                    | ètre "variables" dans              |
| Cliquez sur "ASSOCIER" pour continuer.                                                                                                    | t partanées lorsque vous autoriser les éditeurs de vos ropports à modifie                                                                                   | ifiar las valaure das naramètros   |

Ce connecteur est directement lié à la période de temps associée au rapport..

## 4) DOCUMENTATION DE L'API JSON

Téléchargement des données agrégées

Méthode : GET https://store4me.etictelecom.com/api/mod\_datalogger/datasource/agg

Arguments HTTP:

- product\_key=<Clé produit du RAS ou IPL>
- variable=<Nom de la variable à collecter (Ce paramètre peut être ajouté plusieurs fois pour collecter plusieurs variables)
- duration=<Période de données à collecter avec les unités suivantes : s (secondes),m (minutes),h (heures),d (jours)> (Optionnel, par défaut 1h)
- end=<date in iso 8601 format> (Optionnel, par défaut date courante)
- start=<date in iso 8601 format> (Optionnel, en lieu et place de duration)

http request header :

• Authorization : API-Key

Espacement des échantillons en fonction de la période (duration) :

- 0-25h : 30s
- 25h-50h: 60s
- 50h-100h : 120s
- 100h-250h : 5m
- 250h-500h : 10m
- 500h-750h : 15m
- 750h-1500h : 30m
- 1500h-3000h : 1h
- 3000h-6000h : 2h
- 6000h-9000h : 3h
- 9000h-18000 : 6h
- 18000h-36000h : 12h
- > 36000h : 24h

#### Réponse:

]

#### Erreurs:

- Si pas authentifié:
  - http 401 Unauthorized
- Si l'utilisateur n'a pas les droits ou si la donnée n'existe pas

```
• http 403 Forbidden
```

### Téléchargement des données brutes

Endpoint: GET: <u>https://store4me.etictelecom.com/api/mod\_datalogger/datasource/raw</u> Arguments HTTP:

- product\_key=<Clé produit du RAS ou IPL>
- variable=<**Nom de la variable à collecter** (Ce paramètre peut être ajouté plusieurs fois pour collecter plusieurs variables)
- duration=<Période de données à collecter avec les unités suivantes : s (secondes),m (minutes),h (heures),d (jours)> (Optionnel, par défaut 1h)
- end=<date in iso 8601 format> (Optionnel, par défaut date courante)
- start=<date in iso 8601 format> (Optionnel, en lieu et place de duration)

http request header :

• Authorization : API-Key

#### **Response:**

#### Erreurs:

- Si pas authentifié:
  - o http 401 Unauthorized
  - Si l'utilisateur n'a pas les droits ou si la donnée n'existe pas
    - http 403 Forbidden
- Si la période requêtée excède 25h
  - http 413 Payload Too Large

## 5) ACCOMPAGNEMENT PENDANT VOS TESTS

Vous pouvez contacter notre hot line au 04 76 04 20 05 ou via hotline@etictelecom.com.

## 6) SHOWROOM VIRTUEL (ACCESSIBLE DEPUIS LA PAGE D'ACCUEIL DU SITE WEB)

Vous avez également la possibilité en vous connectant simplement sur notre site WEB <u>www.etictelecom.com</u> (rubrique « Support » puis « Showroom virtuel ») de vous familiariser avec la configuration de nos produits.

|   | Qui sommes-nous | Nos gammes de produits * | Nos solutions * | News | Support * | Contact | e e                   | Espace client | S4Me | • |
|---|-----------------|--------------------------|-----------------|------|-----------|---------|-----------------------|---------------|------|---|
| C | Showroo         | om virtuel               |                 |      |           |         |                       | 2             | 6    |   |
|   |                 |                          |                 |      |           | 800 0   | *****<br>****<br>**** |               |      |   |

| Sélectionnez une gamme de produits    |  |
|---------------------------------------|--|
| BOITIERS D'ACCÈS MACHINES (GAMME RAS) |  |
| ROUTEURS (GAMME IPL)                  |  |
| EXTENSEURS D'ETHERNET (GAMME XSLAN)   |  |
| STORE4ME                              |  |

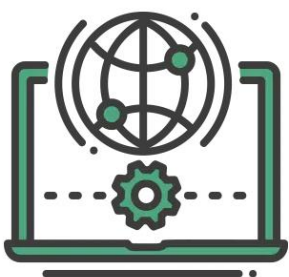

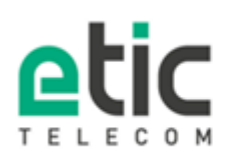

405 Rue Lavoisier 38330 Monbonnot-St-Martin Tél. 04 76 04 20 00 Fax 04 76 04 20 01 www.etictelecom.com